## How to create VLAN and set up dhcp with different vlans on

## the DSR-Series

[Topology]: PC1-----(P1)DSR-1000N PC2-----(P2)

DSR-1000N :firmware 1.03B12 PC1 and PC2 are dhcp\_clients

## [Configuration]:

1.Under SETUP->VLAN Settings, click VLAN Configuration like the figure shown.

| Product Page: DSR-1000 |    |                                                  |                                                                                                    |                                | Hardware Version: A1 Firm  | ware Version: 1.03B12_WW                            |  |  |  |
|------------------------|----|--------------------------------------------------|----------------------------------------------------------------------------------------------------|--------------------------------|----------------------------|-----------------------------------------------------|--|--|--|
| D-Li                   | 1  | <b>1k</b>                                        |                                                                                                    |                                |                            |                                                     |  |  |  |
| DSR-1000               |    | SETUP                                            | ADVANCED                                                                                                    | TOOLS                          | STATUS                     | HELP                                                |  |  |  |
| Wizard [               | ⊳∣ |                                                  |                                                                                                    |                                |                            | Helpful Hints                                       |  |  |  |
| Internet Settings      | ۲  | INTERNET CONNECTIO                               | N                                                                                                    |                                | LOGOUT                     | If you are new to                                   |  |  |  |
| Network Settings       | ۲  | This page will guide you th                      | rough common configuration                                                                                                    | tasks such as changing the p   | assword timezone and       | networking and have<br>never configured a router    |  |  |  |
| DMZ Setup              | ►  | setting up of your interne                       | t connection.                                                                                                    | tasta sati fas changing the p  | assivora, anezone ana      | before, dick on Internet<br>Connection Setup Wizard |  |  |  |
| VPN Settings           | ►  | Internet Connection                              | and the router will run you<br>Internet Connection Setup Wizard through a few simple steps                                          |                                |                            |                                                     |  |  |  |
| USB Settings           | ►  | If you would like to utilize                     | If you would like to utilize our easy to use Web-based Wizards to assist you in connecting your new D-Link Tenceration and running. |                                |                            |                                                     |  |  |  |
| VLAN Settings          |    | VLAN Configuration                               | ternet, click on the button bei                                                                                                    | ow.                            |                            | Advanced user and have<br>configured a router       |  |  |  |
|                        |    | Port VLAN                                        | Internet Connect                                                                                                    | ion Setup Wizard               |                            | before, dick Manual<br>Internet Connection Setup    |  |  |  |
|                        |    | Multiple VLAN Subnets                            | nese wizards, please make sur                                                                                                    | re you have followed all steps | outlined in the Quick      | to input all the settings manually.                 |  |  |  |
|                        |    | Available VLANs                                  | and the packager                                                                                                    |                                |                            | More                                                |  |  |  |
|                        | 1  | Manual Internet Con                              | nection Options                                                                                                    |                                |                            |                                                     |  |  |  |
|                        |    | If you would like to config<br>the button below. | ure the Internet settings of y                                                                                                    | rour new D-Link Systems Rout   | er manually, then click on |                                                     |  |  |  |
|                        |    |                                                  | Manual Internet (                                                                                                    | Connection Setup               |                            |                                                     |  |  |  |
| UNIFIED SER            | ·v | ICES ROUTER                                      |                                                                                                    |                                |                            |                                                     |  |  |  |

2Make sure the Enable VLAN has been selected.

| Product Page: DSR-100 | 00 |                            |                                 |                    | Hardware Version: A1 Firm | ware Version: 1.03B12_WW                        |
|-----------------------|----|----------------------------|---------------------------------|--------------------|---------------------------|-------------------------------------------------|
| D-Li                  | 11 | n <b>k</b>                 |                                 |                    |                           |                                                 |
| DSR-1000              |    | SETUP                      | ADVANCED                        | TOOLS              | STATUS                    | HELP                                            |
| Wizard                | ►  |                            |                                 |                    |                           | Helpful Hints                                   |
| Internet Settings     | ►  | VLAN CONFIGURATIO          | N                               |                    | LOGOUT                    | The router supports virtual                     |
| Network Settings      | ►  | This page allows user to e | unable (disable VI AN functiona | lity on the router |                           | network isolation on the<br>LAN with the use of |
| DMZ Setup             | ►  | Save Settings              | Don't Save Setting              |                    |                           | VLANs. LAN devices can<br>be configured to      |
| VPN Settings          | ►  |                            |                                 | <u> </u>           |                           | communicate in a<br>subnetwork defined by       |
| USB Settings          | ►  | VLAN CONFIGURATIO          | N                               |                    |                           | More                                            |
| VLAN Settings         | ⊳  | Enable VLAN                |                                 |                    |                           |                                                 |
|                       |    |                            |                                 |                    |                           |                                                 |
|                       |    |                            |                                 |                    |                           |                                                 |
|                       |    |                            |                                 |                    |                           |                                                 |
|                       |    |                            |                                 |                    |                           |                                                 |
|                       |    |                            |                                 |                    |                           |                                                 |
|                       |    |                            |                                 |                    |                           |                                                 |
| UNIFIED SE            | RV | ICES ROUTER                |                                 |                    |                           |                                                 |

3.Under the SETUP->VLAN Settings, click the Available VLANs.

| Product Page: DSR-100 | 0                |                                                  |                                                                                                    |                                | Hardware Version: A1 Fir    | mware Version: 1.03B12_WW                           |  |  |  |
|-----------------------|------------------|--------------------------------------------------|----------------------------------------------------------------------------------------------------|--------------------------------|-----------------------------|-----------------------------------------------------|--|--|--|
| D-Li                  | T                | nk                                               |                                                                                                    |                                |                             |                                                     |  |  |  |
| DSR-1000              |                  | SETUP                                            | ADVANCED                                                                                                    | TOOLS                          | STATUS                      | HELP                                                |  |  |  |
| Wizard                | $\triangleright$ |                                                  |                                                                                                    |                                |                             | Helpful Hints                                       |  |  |  |
| Internet Settings     | ►                | INTERNET CONNECTIO                               | DN .                                                                                                    |                                | LOGOUT                      | If you are new to                                   |  |  |  |
| Network Settings      | ►                | This page will quide you th                      | would common configuration                                                                                                    | tasks such as changing the g   | assword, timezone and       | networking and have<br>never configured a router    |  |  |  |
| DMZ Setup             | ►                | setting up of your interne                       | t connection.                                                                                                    |                                |                             | before, dick on Internet<br>Connection Setup Wizard |  |  |  |
| VPN Settings          | ►                | Internet Connection                              | Internet Connection Setup Wizard and the router will run y<br>through a few simples to                                                         |                                |                             |                                                     |  |  |  |
| USB Settings          | ►                | If you would like to utilize                     | If you would like to utilize our easy to use Web-based Wizards to assist you in connecting your new D-Link to get your network up and ununing. |                                |                             |                                                     |  |  |  |
| VLAN Settings         | ►                | VLAN Configuration                               | ternet, click on the button be                                                                                                    | low.                           |                             | Advanced user and have<br>configured a router       |  |  |  |
|                       |                  | Port VLAN                                        | Internet Connect                                                                                                    | tion Setup Wizard              |                             | before, click Manual<br>Internet Connection Setup   |  |  |  |
|                       |                  | Multiple VLAN Subnets                            | nese wizards, please make su                                                                                                    | re you have followed all steps | outlined in the Quick       | to input all the settings<br>manually.              |  |  |  |
|                       |                  | Available VLANs                                  | in the pockage.                                                                                                    |                                |                             | More                                                |  |  |  |
|                       |                  | Planuar incernet con                             | nection Options                                                                                                    |                                |                             |                                                     |  |  |  |
|                       |                  | If you would like to config<br>the button below. | ure the Internet settings of y                                                                                                    | your new D-Link Systems Rout   | ter manually, then click on |                                                     |  |  |  |
|                       |                  |                                                  | Manual Internet                                                                                                    | Connection Setup               |                             |                                                     |  |  |  |
| UNIFIED SE            | RV               | ICES ROUTER                                      |                                                                                                    |                                |                             |                                                     |  |  |  |

4.Click **Add** to create the VLAN in this page.

| Product Page: DSR-100 | 00 |                             |                               |                            | Hardware Version: A1 Fir | mware Version: 1.03812_WW                             |
|-----------------------|----|-----------------------------|-------------------------------|----------------------------|--------------------------|-------------------------------------------------------|
| D-Li                  | 1  | <b>1k</b>                   |                               |                            |                          |                                                       |
| DSR-1000              |    | SETUP                       | ADVANCED                      | TOOLS                      | STATUS                   | HELP                                                  |
| Wizard                | ►  |                             |                               |                            |                          | Helpful Hints                                         |
| Internet Settings     | ►  | AVAILABLE VLANS             |                               |                            | LOGOUT                   | A VLAN membership must                                |
| Network Settings      | ►  | This page shows a list of a | available VI ANs which a user | can edit or delete. A user | can add a new VI AN from | be configured in order to<br>be assigned to a port. A |
| DMZ Setup             | ►  | this page as well.          |                               |                            |                          | VLAN membership entry<br>consists of a VLAN           |
| VPN Settings          | ►  | List of available VLA       | NS .                          |                            |                          | numerical VLAN ID which is                            |
| USB Settings          | ►  |                             | Name                          |                            | ID                       | membership. The VLAN ID                               |
| VLAN Settings         | ⊳  |                             | Default                       |                            | 1                        | from 2 to 4093.                                       |
|                       |    |                             | Edit De                       | Add Add                    | 1                        | More                                                  |
| UNIFIED SE            | RV | ICES ROUTER                 |                               |                            |                          |                                                       |

5. Input the Name and Id like following and then click Save Settings.

| Product Page: DSR-1000 |                            |                               |             | Hardware Version: A1 Firm | ware Version: 1.03B12_WW                                                                             |
|------------------------|----------------------------|-------------------------------|-------------|---------------------------|----------------------------------------------------------------------------------------------------|
| D-Li                   | n <b>k</b>                 |                               |             |                           |                                                                                                    |
| DSR-1000               | SETUP                      | ADVANCED                      | TOOLS       | STATUS                    | HELP                                                                                                 |
| Wizard 🕨               |                            |                               |             |                           | Helpful Hints                                                                                        |
| Internet Settings      | AVAILABLE VLANS            |                               |             | LOGOUT                    | Enter Name and ID and                                                                                |
| Network Settings       | This name allows user to e | nable/disable VI AN support o | on the LAN. |                           | save the settings. Make<br>sure that the ID provided                                                 |
| DMZ Setup              | Save Settings              | Don't Save Setting            | s           |                           | is unique. Once the<br>settings are saved, you<br>will be shown the List of<br>Available VLANs where |
| VPN Settings           |                            | ]                             | -           |                           |                                                                                                    |
| USB Settings           | VLAN Configuration         |                               |             |                           | VLAN(s) or edit/delete                                                                               |
| VLAN Settings          | Name:                      | VL                            | AN2         |                           | More                                                                                                 |
|                        | Id:                        | 2                             |             |                           |                                                                                                    |
|                        | Inter VLAN Routin          | g Enable: 🛛 🔍                 |             |                           |                                                                                                    |
|                        |                            |                               |             |                           |                                                                                                    |
|                        |                            |                               |             |                           |                                                                                                    |
|                        |                            |                               |             |                           |                                                                                                    |
|                        |                            |                               |             |                           |                                                                                                    |
| UNIFIED SERV           | ICES ROUTER                |                               |             |                           |                                                                                                    |

6.Under **SETUP-> VLAN Settings**, click **Multiple VLAN Subnets** like the figure shown belows.

| Product Page: DSR-1000 |                                                |                              |                          | Hardware Version: A1 Firm  | nware Version: 1.03B12_WW                          |
|------------------------|------------------------------------------------|------------------------------|--------------------------|----------------------------|----------------------------------------------------|
| D-Li                   | nk                                             |                              |                          |                            |                                                    |
| DSR-1000               | SETUP                                          | ADVANCED                     | TOOLS                    | STATUS                     | HELP                                               |
| Wizard 🕨               |                                                | Operation                    | succeeded                |                            | Helpful Hints                                      |
| Internet Settings      | AVAILABLE VLANS                                |                              |                          | LOGOUT                     | A VLAN membership must                             |
| Network Settings       |                                                |                              |                          |                            | be assigned to a port. A                           |
| DMZ Setup              | This page shows a list of a this page as well. | available VLANs which a user | can edit or delete. A us | er can add a new VLAN from | consists of a VLAN<br>identifier and the           |
| VPN Settings           | List of available VLAN                         | ls                           |                          |                            | numerical VLAN ID which is<br>assigned to the VLAN |
| USB Settings 🕨 🕨       |                                                | Name                         |                          | ID                         | membership. The VLAN ID value can be any number    |
| VLAN Settings          | VLAN Configuration                             | Default                      |                          | 1                          | from 2 to 4093.                                    |
|                        | Port VLAN                                      | VI AN2                       |                          | 2                          | More                                               |
|                        | Multiple VLAN Subnets                          |                              |                          | _                          |                                                    |
|                        | Available VLANs                                | Edit De                      | lete Add                 |                            |                                                    |
|                        |                                                |                              |                          |                            |                                                    |
|                        |                                                |                              |                          |                            |                                                    |
|                        |                                                |                              |                          |                            |                                                    |
| UNIFIED SER            | VICES ROUTER                                   |                              |                          |                            |                                                    |

7.Select the VLAN you want to modify and click Edit.

| Product Page: DSR-1000 |                       |                                    |                                | Hardware Version: A1 Firm | ware Version: 1.03B12_WW                        |
|------------------------|-----------------------|------------------------------------|--------------------------------|---------------------------|-------------------------------------------------|
| D-Li                   | n <b>k</b>            |                                    |                                |                           |                                                 |
| DSR-1000               | SETUP                 | ADVANCED                           | TOOLS                          | STATUS                    | HELP                                            |
| Wizard 🕨               |                       |                                    |                                |                           | Helpful Hints                                   |
| Internet Settings      | MULTI VLAN SUB        | IETS                               |                                | LOGOUT                    | Each VI AN can be                               |
| Network Settings       | This page shows a lis | t of available multi-vlan subnets. | User can even edit the multi-v | lans from this page.      | assigned a unique IP<br>address and subnet mask |
| DMZ Setup              |                       |                                    |                                |                           | network. Unless inter-                          |
| VPN Settings           | MULTI VLAN SUB        | IEI LIST                           | duass                          | Subpot Mack               | the VLAN subnet will                            |
| USB Settings           |                       | 1 192.10                           | 58.10.1                        | 255.255.255.0             | addresses on the LAN that<br>can communicate to |
| VLAN Settings          |                       | 2 192.1                            | 68.2.1                         | 255.255.255.0             | devices that correspond to this VLAN.           |
|                        |                       |                                    | Edit                           |                           | More                                            |
| UNIFIED SERV           | ICES ROUTE            | R                                  |                                |                           |                                                 |

8.You can change the DHCP IP setting in the pages and click **Save Settings** after finishing settings.

| Internet Settings                             | •      | MULTI VLAN SUBNET CONFIG                                                | LOGOUT                       |                                                                                                    |
|-----------------------------------------------|--------|-------------------------------------------------------------------------|------------------------------|----------------------------------------------------------------------------------------------------|
| Network Settings<br>DMZ Setup<br>VPN Settings | •<br>• | This page shows the list of available multiple Save Settings Don't Save | VLAN subnets.<br>e Settlings | by default, when you add<br>a new VLAN, it is assigned<br>an IP address of<br>192.168.2.1 with subnet-<br>mask 255.255.255.0, the<br>next added one is<br>assigned 192.168.3.1 and |
| USB Settings                                  | •      | MULTI VLAN SUBNET                                                       |                              | so on. You can change the<br>assigned IP address,                                                                                                    |
| VLAN Settings                                 |        | Vlan ID:                                                                | 2                            | subnet mask and many<br>other options here. The                                                                                                    |
|                                               |        | IP Address:                                                             | 192.168.2.1                  | VLAN ID.                                                                                                    |
|                                               |        | Subnet Mask:                                                            | 255.255.255.0                | More                                                                                                    |
|                                               |        | DUCD                                                                    |                              |                                                                                                    |
|                                               |        |                                                                         |                              |                                                                                                    |
|                                               |        | DHCP Mode:                                                              | DHCP Server 👻                |                                                                                                    |
|                                               |        | Domain Name:                                                            | DLink                        |                                                                                                    |
|                                               |        | Starting IP Address:                                                    | 192.168.2.100                |                                                                                                    |
|                                               |        | Ending IP Address:                                                      | 192.168.2.254                |                                                                                                    |
|                                               |        | Primary DNS Server (Optional):                                          |                              |                                                                                                    |
|                                               |        | Eccondany DNE Sonver (Optional)                                         |                              |                                                                                                    |
|                                               |        | Secondary Dis Server (Optional).                                        | •                            |                                                                                                    |
|                                               |        | Lease Time:                                                             | 24 (Hours)                   |                                                                                                    |
|                                               |        | Relay Gateway:                                                          | 0.0.0.0                      |                                                                                                    |
|                                               |        | LAN Proxy                                                               |                              |                                                                                                    |
|                                               |        | Enable DNS Proxy:                                                       |                              |                                                                                                    |

9.Under SETUP -> VLAN Settings, click Port VLAN to specify the vlan to certain port

| D-Li             | n <b>ik</b>                |                                   |             |        |                                                                                                    |  |  |  |
|------------------|----------------------------|-----------------------------------|-------------|--------|----------------------------------------------------------------------------------------------------|--|--|--|
| DSR-1000         | SETUP                      | ADVANCED                          | TOOLS       | STATUS | HELP                                                                                                    |  |  |  |
| Wizard           | MULTI VLAN SUBNET          | CONFIG                            |             | LOGOUT | Helpful Hints                                                                                            |  |  |  |
| Network Settings | This page shows the list o | f available multiple VLAN subr    | iets.       |        | By default, when you add<br>a new VLAN, it is assigned<br>an IP address of                               |  |  |  |
| DMZ Setup        | Save Settings              | Save Settings Don't Save Settings |             |        |                                                                                                    |  |  |  |
| VPN Settings     |                            |                                   |             |        | assigned 192, 168, 3, 1 and<br>so on. You can change the<br>assigned IP address,<br>subpet mask and many |  |  |  |
| USB Settings     | MULTI VLAN SUBNET          |                                   |             |        |                                                                                                    |  |  |  |
| VLAN Settings    | VLAN Configuration         | 2                                 |             |        | other options here. The                                                                                  |  |  |  |
|                  | Port VLAN                  | 192                               | 2.168.2.1   |        | VLAN ID.                                                                                                 |  |  |  |
|                  | Multiple VLAN Subnets      | 255                               | .255.255.0  |        | More                                                                                                    |  |  |  |
|                  | Available VLANs            |                                   |             |        |                                                                                                    |  |  |  |
|                  | DHCP Mode:                 | DH                                | CP Server 👻 |        |                                                                                                    |  |  |  |
|                  | Domain Name:               | DLI                               | пк          |        |                                                                                                    |  |  |  |
|                  | Starting IP Addres         | s: 192                            | 2.168.2.100 |        |                                                                                                    |  |  |  |
|                  | Ending IP Address          | 192                               | .168.2.254  |        |                                                                                                    |  |  |  |
|                  | Primary DNS Serve          | r (Ontional):                     |             |        |                                                                                                    |  |  |  |

10.Select the port you want to change the VLAN setting and click the **Edit** like the follows.

| Product Page: DSR-1000 |      |                         |                        |                |                    | Hardware version: A1 Fim | nware version: 1.03812_vvvv                           |
|------------------------|------|-------------------------|------------------------|----------------|--------------------|--------------------------|-------------------------------------------------------|
| D-Li                   | nı   | <                       |                        |                |                    |                          |                                                       |
| DSR-1000               |      | SETUP                   | ADVANCED               |                | TOOLS              | STATUS                   | HELP                                                  |
| Wizard >               |      |                         |                        |                |                    |                          | Helpful Hints                                         |
| Internet Settings      | POR  | T VLANS                 |                        |                |                    | LOGOUT                   | In order to tag all traffic                           |
| Network Settings       | This | page allows user to con | figure the port VLANs. | A user can cho | oose ports and can | add them into a VLAN.    | through a specific LAN<br>port with a VLAN ID, you    |
| DMZ Setup              |      |                         |                        |                |                    |                          | can associate a VLAN to a<br>physical port. The VLAN  |
| VPN Settings           | Port | VLANS<br>Port Name      | Mode                   | PVID           | VIAN               | Membership               | port identifier, the mode                             |
| USB Settings 🕨 🕨       |      | Port 1                  | Access                 | 1              |                    | 1                        | VLAN membership<br>information. Go to the             |
| VLAN Settings          |      | Port 2                  | Access                 | 1              |                    | 1                        | Available VLAN page to<br>configure a VLAN            |
|                        |      | Port 3                  | Access                 | 1              |                    | 1                        | membership that can then<br>be associated with a port |
|                        |      | Port 4                  | Access                 | 1              |                    | 1                        | More                                                  |
|                        |      |                         |                        | Edit           | 3                  |                          |                                                       |
|                        | Wire | less VLANs              |                        |                |                    |                          |                                                       |
|                        |      | SSID                    | Mode                   | PVID           | VLAN               | Membership               |                                                       |
|                        |      | DSR-1000_1              | Access                 | 1              |                    | 1                        |                                                       |
|                        |      |                         |                        | Edit           |                    |                          |                                                       |
|                        | -    |                         |                        |                |                    |                          |                                                       |

11.Modify the PVID filed to change the vlan and click the **Apply**. In the example, we set up the PVID to 2.

| Product Page: DSR-1000 |                            |                           |        | Hardware Version: A1 Firm | ware Version: 1.03812_WW                                                                                 |
|------------------------|----------------------------|---------------------------|--------|---------------------------|----------------------------------------------------------------------------------------------------|
| D-Li                   | nk                         |                           |        |                           | _                                                                                                    |
| DSR-1000               | SETUP                      | ADVANCED                  | TOOLS  | STATUS                    | HELP                                                                                                    |
| Wizard >               |                            |                           |        |                           | Helpful Hints                                                                                            |
| Internet Settings      | VLAN CONFIGURATION         | N                         |        | LOGOUT                    | The VLAN mode is an                                                                                      |
| Network Settings       | This page allows user to c | onfigure the port VLAN.   |        |                           | important setting to<br>determine how VLAN<br>traffic is passed through                                  |
| DMZ Setup 🕨            | MIAN Configuration         | the router.               |        |                           |                                                                                                    |
| VPN Settings           |                            | a member of a single VLAN |        |                           |                                                                                                    |
| USB Settings           | Port Name.                 | POIC                      | 2      |                           | mode all data going into                                                                                 |
| VLAN Settings          | Mode:                      | Aci                       | cess 🔻 |                           | tagged, and untagged                                                                                     |
|                        | PVID:                      | 2                         |        |                           | forwarded, except for the                                                                                |
|                        |                            | Apply                     | Cancel |                           | which is untagged. In<br>General mode, the port<br>sends and receives data<br>that is tacced or untagged |
|                        | VLAN Membership Co         | nfiguration               |        |                           | with a VLAN ID.                                                                                          |
|                        | VLAN Membership:           | 1 🔍                       |        | 2                         | More                                                                                                    |
|                        |                            | Apply                     | Cancel |                           |                                                                                                    |
| UNIFIED SERV           | ICES ROUTER                |                           |        |                           |                                                                                                    |

Notes: If you specify the PVID which you didn't create in the step 7, it will pop up the error as follows.

| Product Page: DSR-1000 |                            |                         |               | Hardware Version: A1 Firm | ware Version: 1.03812_WW                                                        |
|------------------------|----------------------------|-------------------------|---------------|---------------------------|---------------------------------------------------------------------------------|
| D-Li                   | n <b>k</b>                 |                         |               |                           |                                                                                 |
| DSR-1000               | SETUP                      | ADVANCED                | TOOLS         | STATUS                    | HELP                                                                            |
| Wizard 🕨               |                            | VLAN configu            | ration failed |                           | Helpful Hints                                                                   |
| Internet Settings 🔹 🕨  | VLAN CONFIGURATIO          | N                       |               | LOGOUT                    | The VLAN mode is an                                                             |
| Network Settings       |                            |                         |               |                           | determine how VLAN                                                              |
| DMZ Setup              | This page allows user to c | onfigure the port VLAN. |               |                           | traffic is passed through<br>the router.<br>In Access mode the port is          |
| VPN Settings           | VLAN Configuration         |                         |               |                           | a member of a single VLAN                                                       |
| USB Settings           | Port Name:                 | Port                    | 2             |                           | (and only one). In Trunk<br>mode all data going into<br>and out of the port is  |
| VLAN Settings          | Mode:                      | Acc                     | ess 👻         |                           | tagged, and untagged<br>coming into the port is not                             |
|                        | PVID:                      | 3                       |               |                           | forwarded, except for the<br>default VLAN with PVID=1,<br>which is untagged. In |
|                        |                            | Apply                   | Cancel        |                           | General mode, the port<br>sends and receives data<br>that is tagged or untagged |
|                        | VLAN Membership Co         | onfiguration            |               |                           | with a VLAN ID.                                                                 |
|                        | VLAN Membership:           | 1 🗸                     |               | 2                         | Plore                                                                           |
|                        |                            | Apply                   | Cancel        |                           |                                                                                 |
| UNIFIED SERV           | ICES ROUTER                |                         |               |                           |                                                                                 |

12.After applying the setting, you will see the port2 become PVID 2 and VLAN Membership change to 2 as follows:

| Product Page: DSR-1000 | ,                |                                                                                                    |                             |      |       | Hardware version: A1 Firm | ware version: 1.03612_vvvv |  |  |
|------------------------|------------------|----------------------------------------------------------------------------------------------------|-----------------------------|------|-------|---------------------------|----------------------------|--|--|
| D-Li                   | ī                | ık                                                                                                    |                             |      |       |                           |                            |  |  |
| DSR-1000               |                  | SETUP                                                                                                    | ADVANCED                    | 1    | TOOLS | STATUS                    | HELP                       |  |  |
| Wizard                 | ►                |                                                                                                    | Helpful Hints               |      |       |                           |                            |  |  |
| Internet Settings      | ►                | PORT VLANS                                                                                                    | In order to tag all traffic |      |       |                           |                            |  |  |
| Network Settings       | ►                | through a specific LAN<br>port with a VLAN ID, you                                                                                             |                             |      |       |                           |                            |  |  |
| DMZ Setup              | ►                | This page allows user to configure the port VLANs. A user can choose ports and can add them into a VLAN. can associate a VL physical port. The |                             |      |       |                           |                            |  |  |
| VPN Settings           | ►                | Port table displays the<br>port vLANs port identifier, the mode                                                                                |                             |      |       |                           |                            |  |  |
| USB Settings           | ►                | Port Name                                                                                                    | Mode                        | PVID | VLAN  | Membership                | VLAN membership            |  |  |
| VLAN Settings          | $\triangleright$ | Port 1                                                                                                    | Access                      | 1    |       | 1                         | Available VLAN page to     |  |  |
|                        |                  | Port 2                                                                                                    | Access                      | 2    |       | 2                         | membership that can then   |  |  |
|                        |                  | Port 3                                                                                                    | Access                      | 1    |       | 1                         | More                       |  |  |
|                        |                  | Port 4                                                                                                    | Access                      | 1    |       | 1                         |                            |  |  |
|                        |                  |                                                                                                    |                             | Edit |       |                           |                            |  |  |
|                        |                  | Wireless VLANs                                                                                                    |                             |      |       |                           |                            |  |  |
|                        |                  | SSID                                                                                                    | Mode                        | PVID | VLAN  | Membership                |                            |  |  |
|                        |                  | DSR-1000_1                                                                                                    | Access                      | 1    |       | 1                         |                            |  |  |
|                        |                  |                                                                                                    |                             | Edit |       |                           |                            |  |  |

13. Under the SETUP-> Network Settings, click LAN DHCP Leased Clients.

| Product Page: DSR-10    | ware Version: 1.03B12_WW |                                                                    |                                  |         |         |               |  |  |
|-------------------------|--------------------------|--------------------------------------------------------------------|----------------------------------|---------|---------|---------------|--|--|
|                         |                          |                                                                    |                                  |         |         |               |  |  |
|                         | ļ                        |                                                                    |                                  |         |         |               |  |  |
| DSR-1000                |                          | SETUP                                                              | ADVANCED                         | TOOLS   | STATUS  | HELP          |  |  |
| Wizard                  | ►                        |                                                                    |                                  |         |         | Helpful Hints |  |  |
| Internet Settings       | ►                        | DHCP LEASED CLIEN                                                  | DHCP LEASED CLIENTS LOGOUT       |         |         |               |  |  |
| Network Settings        | Þ                        | LAN Setup<br>Configuration                                         |                                  |         |         |               |  |  |
| DMZ Setup               | ►                        | : of DHCP dients connected to the LAN DHCP Server and to whom DHCP |                                  |         |         | DHCP server.  |  |  |
| VPN Settings            | ►                        | IPs                                                                | (LAN)                            |         |         | More          |  |  |
| USB Settings            | ►                        | LAN DHCP Leased                                                    | lress                            | MAC Add | iress   |               |  |  |
| VLAN Settings           | ►                        | Cilents                                                            | 5. 10. 100 00: 1b: 24: 1e: 4f:a8 |         |         |               |  |  |
|                         |                          | 192.168                                                            | 3.2.100 00:16:d3:b5:b            |         | 5:ba:c4 |               |  |  |
|                         |                          |                                                                    |                                  |         |         |               |  |  |
|                         |                          |                                                                    |                                  |         |         |               |  |  |
|                         |                          |                                                                    |                                  |         |         |               |  |  |
|                         |                          |                                                                    |                                  |         |         |               |  |  |
|                         |                          |                                                                    |                                  |         |         |               |  |  |
| UNIFIED SERVICES ROUTER |                          |                                                                    |                                  |         |         |               |  |  |

14.You can see the DHCP Lease Client information as follows.

| Product Page: DSR-1000 Hardware Version: A1 Firmware |                                            |                           |                               |                      |                                                     |  |  |
|------------------------------------------------------|--------------------------------------------|---------------------------|-------------------------------|----------------------|-----------------------------------------------------|--|--|
| D-Li                                                 | <b>nk</b>                                  |                           |                               |                      |                                                     |  |  |
| DSR-1000                                             | SETUP                                      | ADVANCED                  | TOOLS                         | STATUS               | HELP                                                |  |  |
| Wizard 🕨                                             |                                            |                           |                               |                      | Helpful Hints                                       |  |  |
| Internet Settings                                    | DHCP LEASED CLIEN                          | TS                        |                               | LOGOUT               | If the LAN is serving DHCP                          |  |  |
| Network Settings                                     |                                            |                           |                               |                      | addresses, this table will<br>show the list of DHCP |  |  |
| DMZ Setup                                            | This table displays the list given leases. | of DHCP clients connected | to the LAN DHCP Server and to | whom DHCP Server has | DHCP server.                                        |  |  |
| VPN Settings                                         | DHCP Leased Clients                        | DUCD Langed (Eighte (LAU) |                               |                      |                                                     |  |  |
| USB Settings                                         | IP Add                                     | IP Address MAC Address    |                               |                      |                                                     |  |  |
| VLAN Settings                                        | 192.168                                    | 192.168.10.100            |                               | 00:1b:24:1e:4f:a8    |                                                     |  |  |
|                                                      | 192.168                                    | .2.100                    | 00:16:d3:b5                   |                      |                                                     |  |  |
|                                                      |                                            |                           |                               |                      |                                                     |  |  |
|                                                      |                                            |                           |                               |                      |                                                     |  |  |
|                                                      |                                            |                           |                               |                      |                                                     |  |  |
|                                                      |                                            |                           |                               |                      |                                                     |  |  |
|                                                      |                                            |                           |                               |                      |                                                     |  |  |
| UNIFIED SERVICES ROUTER                              |                                            |                           |                               |                      |                                                     |  |  |